### **Reconcile Asset Inventory**

Author: Burt Lancaster

Updated: 2 years ago

#### From the Assets Area Select Inventory Audit.

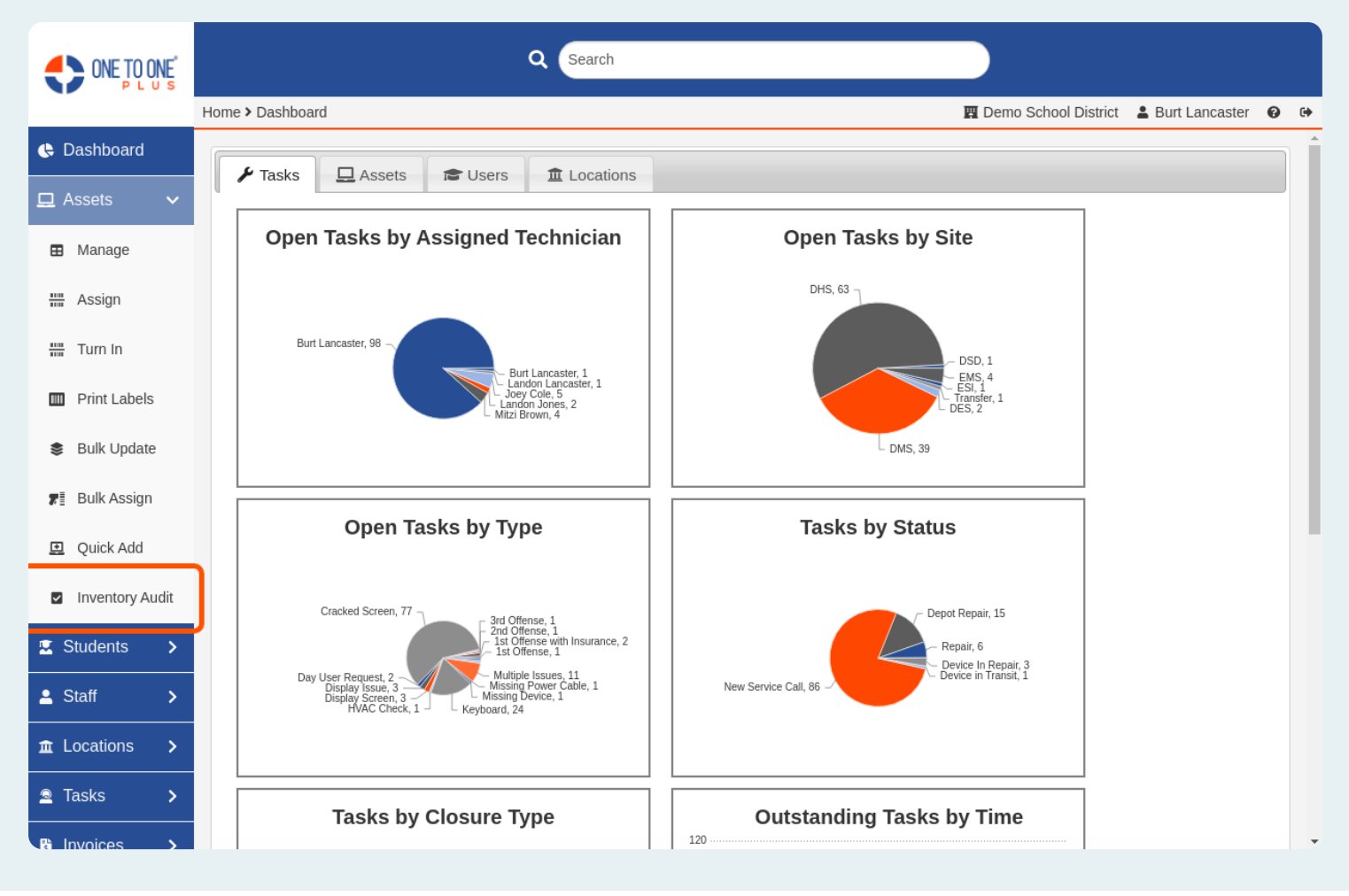

### Select the Sites Option for the Inventory Audit you wish to Access.

|                 |               |                   | Q Se     | arch    |               |                |                 |                      |                 |
|-----------------|---------------|-------------------|----------|---------|---------------|----------------|-----------------|----------------------|-----------------|
|                 | Home > Audits |                   |          |         |               |                | 🕱 Demo School D | istrict 💄 Burt Lanca | ster 😧 🕩        |
| Dashboard       | Inventory A   | udits             |          |         |               |                |                 | +                    | Add New         |
| 🖵 Assets 🗸 🗸    |               |                   |          |         |               |                |                 |                      | <b>50</b> • • • |
| Manage          |               |                   |          |         |               |                |                 |                      | 50 🗸            |
| 🚟 Assign        | Completed ¢   | Inventory Audit 🗢 | Start \$ | End 🗢   | Total Sites ≑ | Total Assets 🗢 | Reconciled \$   | Unreconciled 🗢       | Reconcil        |
| Turo In         |               | Test              | 5/1/20   | 5/14/20 | 8             | 823            | 21              | 803                  | 12              |
| niir Tunnin     | 4             | Test Audit 2      | 5/15/20  | 6/15/20 | 2             | 763            | 0               | 763                  | 0               |
| Print Labels    |               |                   |          |         |               |                |                 |                      |                 |
| Bulk Update     |               |                   |          |         |               |                |                 |                      |                 |
| 📲 Bulk Assign   |               |                   |          |         |               |                |                 |                      |                 |
| 🗷 Quick Add     |               |                   |          |         |               |                |                 |                      |                 |
| Inventory Audit |               |                   |          |         |               |                |                 |                      |                 |
| 🗵 Students 🛛 🗲  |               |                   |          |         |               |                |                 |                      |                 |
| 💄 Staff 🛛 🗲 🗲   |               |                   |          |         |               |                |                 |                      |                 |
|                 |               |                   |          |         |               |                |                 |                      |                 |
| 🖻 Tasks 🛛 🗲     |               |                   |          |         |               |                |                 |                      |                 |
|                 |               |                   |          |         |               |                |                 |                      |                 |

### Select the Locations for the Site That you Wish to Audit.

|                 |                     |          | Q Sea             | arch           |              |                |                              |           |
|-----------------|---------------------|----------|-------------------|----------------|--------------|----------------|------------------------------|-----------|
|                 | Home > Audits > Tes | t        |                   |                |              | 🕎 Demo         | School District 💄 Burt Lanca | ister 😧 🕩 |
| 🕒 Dashboard     | Test - Sites        |          |                   |                |              |                |                              | ← Audits  |
| 🖵 Assets 🗸 🗸    |                     |          |                   |                |              |                |                              |           |
| 🖽 Manage        |                     |          |                   |                |              |                |                              | 50 🗸      |
| # Assian        | Completed 🗢         | Site ¢   | Total Locations ᅌ | Total Assets 🗢 | Reconciled 🗢 | Unreconciled ¢ | Reconciliation Issues 💠      | Actions   |
| miii Assign     |                     | DES      | 3                 | 33             | 1            | 32             | 1                            | := ⊖      |
| 🛗 Turn In       |                     | DHS      | 21                | 480            | 14           | 466            | 5                            | := 🖶      |
| Print Labels    |                     | DMS      | 5                 | 283            | 4            | 279            | 4                            | :≡ 🖶      |
| Bulk Lindate    |                     | DSD      | 0                 | 3              | 0            | 3              | 0                            | ≔ 🖶       |
|                 |                     | EMS      | 0                 | 22             | 1            | 21             | 1                            | ≔ 🖶       |
| 🚛 Bulk Assign   |                     | ESI      | 0                 | 1              | 0            | 1              | 0                            | := 🖶      |
| Quick Add       | ~                   | NCCC     | 0                 | 0              | 0            | 0              | 0                            | := 🖶      |
| Inventory Audit |                     | Transfer | 0                 | 1              | 0            | 1              | 0                            | :≡ 🖶      |
|                 | 4                   |          |                   |                |              |                |                              | •         |
| Students >      |                     |          |                   |                |              |                |                              |           |
| 🛓 Staff 🛛 🗲 🗲   |                     |          |                   |                |              |                |                              |           |
|                 |                     |          |                   |                |              |                |                              |           |
| 🖻 Tasks 💙       |                     |          |                   |                |              |                |                              |           |

### Click the Checkmark (or the number under Unreconciled) for the Location You Wish to Audit.

| ONE TO ONE                       |                     | ۹                   | Search         |              |                |                             |                   |
|----------------------------------|---------------------|---------------------|----------------|--------------|----------------|-----------------------------|-------------------|
|                                  | Home > Audits > Tes | it > DHS            |                |              | E              | Demo School District 🛛 🛔 Bu | ırt Lancaster 🛛 🚱 |
| 🕓 Dashboard                      | DHS - Loca          | ations              |                |              |                |                             | ← Test            |
| 🖵 Assets 🗸 🗸                     |                     |                     |                |              |                |                             |                   |
| Manage                           | Q Search            |                     |                |              |                |                             | 50 🛰              |
| . Accian                         | Completed 🗢         | Location 🗢          | Total Assets 🗢 | Reconciled 🗢 | Unreconciled 🗢 | Reconciliation Issues 🜩     | Actions           |
| THE ASSIGN                       |                     | DHS-SPARE-INVENTORY | 3              | 0            | 3              | 0                           | ~ ≔ 🖶             |
| 🚟 Turn In                        |                     | DHS Inventory       | 45             | 21           | 24             | 12                          | ~ ≔ 🖶             |
| Print Labels                     |                     | DHS-Cart 10         | 32             | 0            | 32             | 0                           | <b>∕</b> ≡ ⊕      |
| <ul> <li>Bulk Lindete</li> </ul> |                     | DHS-ROOM-306        | 2              | 0            | 2              | 0                           | ~ ≔ 🖶             |
| Suk opuale                       | ×                   | DHS-DEPOT-REPAIR    | 0              | 0            | 0              | 0                           | ✓ ≔ 🖶             |
| 📰 Bulk Assign                    |                     | DHS-CART-Virtual-2  | 1              | 0            | 1              | 0                           | ~≔₽               |
| Quick Add                        | ~                   | DHS-MediaCenter     | 0              | 0            | 0              | 0                           | ∽ ≔ 🖶             |
| -                                | ×                   | DHS-ROOM-112        | 0              | 0            | 0              | 0                           | ∽ ≔ 🖶             |
| Inventory Audit                  |                     | DHS-Cart            | 1              | 0            | 1              | 0                           | ∽ ≔ 🖶             |
| 🖾 Students 💦 🗲                   | ~                   | DHS-Cart-34         | 0              | 0            | 0              | 0                           | ∽ ≔ 🖶             |
| 🔺 Staff 🛛 🗲                      |                     | ECS Inventory       | 1              | 0            | 1              | 0                           | ∽ ≔ 🖶             |
|                                  | ~                   | DHS-Cart-99         | 0              | 0            | 0              | 0                           | ∽ ≔ 🖶             |
|                                  | 4                   | DUC Cart 07         | 1              | 0            | 1              | 0                           |                   |
| 🗟 Tasks 🔰 🗲                      |                     |                     |                |              |                |                             |                   |
|                                  |                     |                     |                |              |                |                             |                   |

## Select the Gear to Choose the Category to Reconcile (both Assigned To and Held By, Assigned To only or Held By only).

| ONE TO ONE                       |                   |                        | ۹              | Search         |             |                  |                        |                  |       |
|----------------------------------|-------------------|------------------------|----------------|----------------|-------------|------------------|------------------------|------------------|-------|
|                                  | Home > Audits > T | est > DHS > DHS-Cart : | 10 Unreconcile | d Assets       |             |                  | 🛱 Demo School District | 💄 Burt Lancaster | · 😧 🕩 |
| 🕓 Dashboard                      | DHS-Cart          | 10 - Unrecon           | ciled As       | sets           |             |                  |                        | F                | - DHS |
| 🖵 Assets 🗸 🗸                     |                   |                        |                |                |             |                  |                        |                  |       |
| Manage                           | Q Search          |                        |                | S              | Scan or Ent | er Asset         | •                      | Export           | 50 🗸  |
| III. Accien                      | Asset ID 💠        | Asset S/N      ≎       | Model ≑        | Manufacturer ≑ | Site ≑      | Assigned Date 🖨  | Assigned User ≑        | Held User 💠      | Ass   |
| THE ASSIGN                       | 4000124540        | H807KFEQR2219          | iPad 2 Air     | Apple          | DMS         | 4/16/18, 2:01 PM |                        |                  | DH:   |
| 🛗 Turn In                        | 4000124539        | H807KFEQR2218          | iPad 2 Air     | Apple          | DMS         | 4/16/18, 2:01 PM |                        |                  | DH    |
| Print Labels                     | 4000124538        | H807KFEQR2217          | iPad 2 Air     | Apple          | DMS         | 4/16/18, 2:01 PM |                        |                  | DH    |
| <ul> <li>Bulk Lindata</li> </ul> | 4000124537        | H807KFEQR2216          | iPad 2 Air     | Apple          | DMS         | 4/16/18, 2:01 PM |                        |                  | DH    |
| Suik Opdate                      | 4000124535        | H807KFEQR2214          | iPad 2 Air     | Apple          | DMS         | 4/16/18, 2:01 PM |                        |                  | DH    |
| 🚛 Bulk Assign                    | 4000124505        | H807KFEQR2184          | iPad 2 Air     | Apple          | DHS         | 4/16/18, 2:01 PM |                        |                  | DH    |
| 😐 Quick Add                      | 4000124517        | H807KFEQR2196          | iPad 2 Air     | Apple          | DMS         | 4/16/18, 2:01 PM |                        |                  | DH    |
|                                  | 4000124518        | H807KFEQR2197          | iPad 2 Air     | Apple          | DMS         | 4/16/18, 2:01 PM |                        |                  | DH    |
| Inventory Audit                  | 4000124519        | H807KFEQR2198          | iPad 2 Air     | Apple          | DMS         | 4/16/18, 2:01 PM |                        |                  | DH    |
| 🗵 Students 💦 🗲                   | 4000124520        | H807KFEQR2199          | iPad 2 Air     | Apple          | DMS         | 4/16/18, 2:01 PM |                        |                  | DH    |
| Lauence Staff →                  | 4000124521        | H807KFEQR2200          | iPad 2 Air     | Apple          | DMS         | 4/16/18, 2:01 PM |                        |                  | DH    |
|                                  | 4000124523        | H807KFEQR2202          | iPad 2 Air     | Apple          | DMS         | 4/16/18, 2:01 PM |                        |                  | DH    |
|                                  | 4000124524        | LIONTKEODOOOO          | iDad 2 Air     | Applo          | DMC         | A/16/10 2.01 DM  |                        |                  | ►     |
| Tasks >                          |                   |                        |                |                |             |                  |                        |                  |       |

# Scan or Enter the Asset ID or Serial Number for Assets at the Location.

| ONE TO ONE      |                   |                        | ۹              | Search         |              |                  |                        |                 |              |
|-----------------|-------------------|------------------------|----------------|----------------|--------------|------------------|------------------------|-----------------|--------------|
|                 | Home > Audits > T | est > DHS > DHS-Cart : | 10 Unreconcile | d Assets       |              |                  | 🕅 Demo School District | 💄 Burt Lancaste | r 😧 🕩        |
| 🕓 Dashboard     | DHS-Cart          | 10 - Unrecon           | ciled As       | sets           |              |                  |                        |                 | + DHS        |
| 🖵 Assets 🗸 🗸    |                   |                        |                |                |              |                  |                        |                 |              |
| Manage          | <b>Q</b> Search   |                        |                | S              | ican or Ente | er Asset         | •                      | Export          | 50 🗸         |
| IIII Assist     | Asset ID 🗢        | Asset S/N 🗢            | Model 🗢        | Manufacturer ≑ | Site ≑       | Assigned Date 🗢  | Assigned User 🖨        | Held User 🗢     | Ass          |
| Assign          | 4000124540        | H807KFEQR2219          | iPad 2 Air     | Apple          | DMS          | 4/16/18, 2:01 PM |                        |                 | DH:          |
| 🚟 Turn In       | 4000124539        | H807KFEQR2218          | iPad 2 Air     | Apple          | DMS          | 4/16/18, 2:01 PM |                        |                 | DH           |
| Print Labels    | 4000124538        | H807KFEQR2217          | iPad 2 Air     | Apple          | DMS          | 4/16/18, 2:01 PM |                        |                 | DH           |
| 📚 Rulk Lindata  | 4000124537        | H807KFEQR2216          | iPad 2 Air     | Apple          | DMS          | 4/16/18, 2:01 PM |                        |                 | DH           |
|                 | 4000124535        | H807KFEQR2214          | iPad 2 Air     | Apple          | DMS          | 4/16/18, 2:01 PM |                        |                 | DH           |
| 📲 Bulk Assign   | 4000124505        | H807KFEQR2184          | iPad 2 Air     | Apple          | DHS          | 4/16/18, 2:01 PM |                        |                 | DH           |
| 🕒 Quick Add     | 4000124517        | H807KFEQR2196          | iPad 2 Air     | Apple          | DMS          | 4/16/18, 2:01 PM |                        |                 | DH           |
| -               | 4000124518        | H807KFEQR2197          | iPad 2 Air     | Apple          | DMS          | 4/16/18, 2:01 PM |                        |                 | DH           |
| Inventory Audit | 4000124519        | H807KFEQR2198          | iPad 2 Air     | Apple          | DMS          | 4/16/18, 2:01 PM |                        |                 | DH           |
| 🗵 Students 💦 🗲  | 4000124520        | H807KFEQR2199          | iPad 2 Air     | Apple          | DMS          | 4/16/18, 2:01 PM |                        |                 | DH:          |
| 💄 Staff 💦 🖒     | 4000124521        | H807KFEQR2200          | iPad 2 Air     | Apple          | DMS          | 4/16/18, 2:01 PM |                        |                 | DH:          |
|                 | 4000124523        | H807KFEQR2202          | iPad 2 Air     | Apple          | DMS          | 4/16/18, 2:01 PM |                        |                 | DH:          |
| The Locations > | 4000124524        | LIGNTREODOOOO          | iDod 2 Air     | Applo          | DMC          | 1/16/10 2.01 DM  |                        |                 | <b>∩</b> ⊔,▼ |
| 🖻 Tasks 🛛 🔉     |                   |                        |                |                |              |                  |                        |                 |              |

## Once an Asset ID or Serial Number has been Scanned or Entered, You Will See a Results Bar at the Top of the Screen.

Possible Options:

Asset has been successfully Reconciled.

Asset has been Reconciled, but There was an Issue.

Asset is Not Found in the System.

|                 |                   |                        | ۹              | Search                     |              |                  |                        |                 |                         |   |
|-----------------|-------------------|------------------------|----------------|----------------------------|--------------|------------------|------------------------|-----------------|-------------------------|---|
|                 | Home > Audits > T | est > DHS > DHS-Cart : | 10 Unreconcile | d Assets                   |              |                  | 🕅 Demo School District | 💄 Burt Lancaste | r 😧                     | • |
| 🕓 Dashboard     | DHS-Cart          | Ass<br>10 - Unrecon    | set '4000124   | 540' has been suc<br>ସେକାର | cessfully re | econciled        |                        |                 | ← DHS                   | 5 |
| 🖵 Assets 🗸 🗸    |                   |                        |                |                            |              |                  |                        |                 |                         |   |
| Manage          | Q Search          |                        |                | 4                          | 4000124540   |                  | •                      | Export          | 50 🔍                    | ٢ |
| . Assign        | Asset ID 💠        | Asset S/N      ≎       | Model ᅌ        | Manufacturer 🗢             | Site ≑       | Assigned Date 🗢  | Assigned User ¢        | Held User ¢     | Ass                     | 1 |
| ASSIGN          | 4000124539        | H807KFEQR2218          | iPad 2 Air     | Apple                      | DMS          | 4/16/18, 2:01 PM |                        |                 | DH                      |   |
| 🛗 Turn In       | 4000124538        | H807KFEQR2217          | iPad 2 Air     | Apple                      | DMS          | 4/16/18, 2:01 PM |                        |                 | DH                      |   |
| Print Labels    | 4000124537        | H807KFEQR2216          | iPad 2 Air     | Apple                      | DMS          | 4/16/18, 2:01 PM |                        |                 | DH                      |   |
| Bulk Undete     | 4000124535        | H807KFEQR2214          | iPad 2 Air     | Apple                      | DMS          | 4/16/18, 2:01 PM |                        |                 | DH                      |   |
| Suik Opdate     | 4000124505        | H807KFEQR2184          | iPad 2 Air     | Apple                      | DHS          | 4/16/18, 2:01 PM |                        |                 | DH                      |   |
| 📲 Bulk Assign   | 4000124517        | H807KFEQR2196          | iPad 2 Air     | Apple                      | DMS          | 4/16/18, 2:01 PM |                        |                 | DH                      |   |
| 😐 Quick Add     | 4000124518        | H807KFEQR2197          | iPad 2 Air     | Apple                      | DMS          | 4/16/18, 2:01 PM |                        |                 | DH                      |   |
|                 | 4000124519        | H807KFEQR2198          | iPad 2 Air     | Apple                      | DMS          | 4/16/18, 2:01 PM |                        |                 | DH                      |   |
| Inventory Audit | 4000124520        | H807KFEQR2199          | iPad 2 Air     | Apple                      | DMS          | 4/16/18, 2:01 PM |                        |                 | DH                      |   |
| 🖾 Students 🔹 🗲  | 4000124521        | H807KFEQR2200          | iPad 2 Air     | Apple                      | DMS          | 4/16/18, 2:01 PM |                        |                 | DH                      |   |
| 💄 Staff 🛛 🔉     | 4000124523        | H807KFEQR2202          | iPad 2 Air     | Apple                      | DMS          | 4/16/18, 2:01 PM |                        |                 | DH                      |   |
|                 | 4000124524        | H807KFEQR2203          | iPad 2 Air     | Apple                      | DMS          | 4/16/18, 2:01 PM |                        |                 | DH                      |   |
| ▲ Locations >   | 4000124527        | LIONTIFEODOOR          | iDod 2 Air     | Applo                      | DMC          | 1/16/10 2.01 DM  |                        |                 | <b>□</b> ⊔ <sup>-</sup> | • |
| 🖻 Tasks 🛛 🗲     |                   |                        |                |                            |              |                  |                        |                 |                         |   |